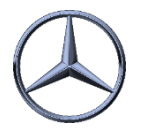

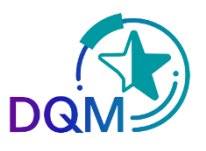

## Adjusting reference weights

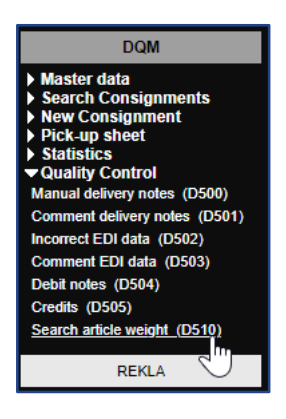

**Step 1:** To show or adjust **reference article weights** open the function **Search article weight (D510).** 

With this function reference weights can be shown including the last changes. Using the Edit button the weight can be adjusted within a separate Pop-Up window.

**Step 2:** Different filter criteria can be used to select weight data. After clicking the **Search** button the data will be shown according to the selected criteria.

| > DQM > Quality Control > Search article weight (D510)                                                                                                    |                 |                     |             |              |               |                                                                                                    |      |                   |         |
|----------------------------------------------------------------------------------------------------|-----------------|---------------------|-------------|--------------|---------------|----------------------------------------------------------------------------------------------------|------|-------------------|---------|
| In this function, the stored weights are displayed for each article.<br>This is the weight of a single article in the stored unit of measure (piece, kg, pair, etc.).<br>The weight is displayed in kg with 4 decimal after comma.<br>The weight of the arcticle number may only be within a tolerance of +/- 10.0%. |                 |                     |             |              |               | <ul> <li>Default search parameters</li> <li>Wser defined search parameters</li> <li>Number of rows to display: 500</li> </ul> |      |                   |         |
| Search                                                                                                    |                 |                     |             |              |               |                                                                                                    |      |                   |         |
|                                                                                                    | Supplier number | Item number/ES1,ES2 | Weight (kg) | Last changes | Changes quant | Author                                                                                                    | Edit | Show<br>consignme | History |

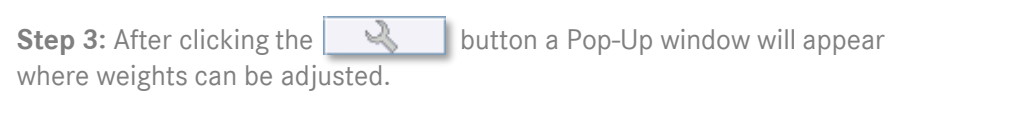

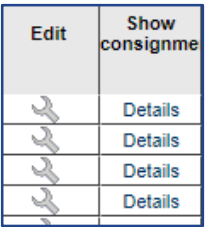

The detail view will be shown when clicking the **Details** link.

 Edit weight
 \_ □ ×

 Article number: 4315
 Weight (kg): 1,2900

 Save
 Cancel

**Step 4:** The article weight has to be entered in kg. The entered weight will be saved when clicking the **Save** button.

• The saved article weights are the basis for DQM checks and the calculation of the consignment weight

IBL Support E-Mail: ibl-support@mercedes-benz.com Tel: +49 (0)30 / 887 215 588

19.04.2022